## Add OpenPanel as Control panel

722 Lekshmi July 10, 2024 Features & Functionalities 823

## How to add OpenPanel as Control panel

**Overview:** This article explains how to integrate OpenPanel as a control panel with Ezeelogin and provides instructions on how to access it.

This feature is available only from Ezeelogin version 7.37.11. To avail this, <u>upgrade</u> Ezeelogin to this version.

1.To add the control panel, Loginto Ezeelogin GUI interface and navigate to Settings > Control Panels and make sure to fill the form as follows. Refer to the below screenshot.

| Make sure to disable the cPanel/WHM option while adding OpenPanel. |  |  |  |  |  |  |  |  |
|--------------------------------------------------------------------|--|--|--|--|--|--|--|--|
|                                                                    |  |  |  |  |  |  |  |  |

2.Navigate to **Servers tab** and choose the added control Panel from the drop down menu. **Note that** 

| Ezeelogin                             |                        | Welcome, Administrator Logo |
|---------------------------------------|------------------------|-----------------------------|
| E Servers                             |                        | Datacenter 🕑                |
| ▶ Server Groups                       | Control Panel 🥺        | None 🛊                      |
| <ul> <li>Super Groups</li> </ul>      | OpenPanel              | First Prompt 💿              |
| <ul> <li>Sub SSH Users</li> </ul>     | OpenPanel              |                             |
| <ul> <li>Sub SSH User Maps</li> </ul> |                        | Saved SSH Private Key 🥹     |
| <ul> <li>mExec lists</li> </ul>       |                        | None 🔶                      |
| ► Import                              |                        | Cancel Save                 |
| <ul> <li>Global Key</li> </ul>        |                        |                             |
| <ul> <li>Key Management</li> </ul>    | Advanced               |                             |
| 🖬 Web Portals 🛛 🕨                     |                        | Control Banal Baseword @    |
| 🏦 Users 🕞 🕨                           |                        |                             |
| Access Control ►                      | Control Panel Host     | Clear 🗑                     |
| °₀ Settings ►                         | 192.168.1.8            | Switch User 😡               |
| 🛞 Cluster                             | Switch User Password 😨 | Description of Description  |
| Command Guard                         |                        | ssword:                     |
| ẩ Account 🔹 🕨                         | Privilege Escalation   | Root Prompt 🗑               |

3. Access the control panel after saving.

| Ezeelogin     |                     |                    |                |                                                                                                    |                 | Welcome, Administrator Logout |
|---------------|---------------------|--------------------|----------------|----------------------------------------------------------------------------------------------------|-----------------|-------------------------------|
| 🗏 Servers 🔍 📩 | Servers fod         | Al v domain kookus |                |                                                                                                    |                 | Rows Aller -                  |
| Server Groups | D Name di           | IR Address         | Repuer Group   | 99H Port                                                                                                    | Description     | Actions                       |
| Super Groups  |                     | ELCONDENSE         | Sector Second  | and the second second s | Party of Second |                               |
| SH Users      | • WIN-90 N224 RESIM | 192.108.1.10       | whoows         | u                                                                                                    |                 | 0                             |
| Meps          | • ubuntu-panel      | 192.108.1.8        | Panels         | 22                                                                                                    |                 | <u> </u>                      |
|               |                     |                    |                |                                                                                                    |                 | 1.2/2                         |
|               |                     |                    |                |                                                                                                    |                 |                               |
|               |                     |                    |                |                                                                                                    |                 |                               |
|               |                     |                    |                |                                                                                                    |                 |                               |
| •             |                     |                    |                |                                                                                                    |                 |                               |
| •             |                     |                    |                |                                                                                                    |                 |                               |
| nol 🕨         |                     |                    |                |                                                                                                    |                 |                               |
| •             |                     |                    |                |                                                                                                    |                 |                               |
|               |                     |                    |                |                                                                                                    |                 |                               |
| Suard 🕨       |                     |                    |                |                                                                                                    |                 |                               |
|               |                     |                    | CONTRACT LANGE |                                                                                                    |                 |                               |

## **Related Articles:**

Adding WebPortal or control panel or datacenter for autologin

How to add ControlPanels

How do I grant access to an Ezeelogin user to view the control panel?

Enable and Disable DNS for server hostname while adding in servers and for control panel access

Online URL: https://www.ezeelogin.com/kb/article/add-openpanel-as-control-panel-722.html